### betano galo - 2024/10/14 Notícias de Inteligência ! (pdf)

Autor: symphonyinn.com Palavras-chave: betano galo

# Como Pagar Pela Versão Beta: Uma Orientação Passo a Passo

Tentei a versão beta de um produto incrível e gostei tanto que decidi comprá-lo. Mas como faço para pagar? Neste post, vou lhe mostrar como pagar pela versão beta, passo a passo, para que você também possa desfrutar dos recursos incríveis do produto.

### Passo 1: Acesse a Página de Pagamento

Após ter decidido que deseja comprar a versão completa do produto, você será direcionado para a página de pagamento. Se você ainda não foi redirecionado, procure no canto superior ou inferior da tela pela opção "Comprar Agora" ou "Ir para Pagamento".

### Passo 2: Selecione o Método de Pagamento

Na página de pagamento, você verá várias opções de pagamento. Selecione a que melhor se adapte às suas necessidades. As opções mais comuns incluem cartão de crédito, boleto bancário ou débito online.

### Passo 3: Insira as Informações de Pagamento

Depois de selecionar o método de pagamento, insira as informações necessárias, como número do cartão de crédito, data de validade e código de segurança. Se estiver usando boleto bancário ou débito online, siga as instruções fornecidas na tela.

### Passo 4: Revise a Compra

Antes de finalizar a compra, verifique se tudo está correto, incluindo o preço total, as informações de entrega e o método de pagamento selecionado. Se tudo estiver certo, clique em "Comprar Agora" ou em uma opção semelhante para concluir a compra.

### Passo 5: Espere a Confirmação

Após concluir a compra, você receberá uma confirmação por email. Guarde este email como comprovante da compra. Se tiver alguma dúvida ou problema, use as informações de contato fornecidas na página inicial do site para entrar em contato com o suporte.

Este é o processo simples e fácil de pagar pela versão beta de um produto. Agora que você sabe como fazer isso, é hora de desfrutar dos recursos incríveis do produto e tirar o máximo proveito dele. Obrigado por ler e volte sempre!

### Partilha de casos

# Como Pagar Pela Versão Beta: Uma Orientação Passo a Passo

Tentei a versão beta de um produto incrível e gostei tanto que decidi comprá-lo. Mas como faço para pagar? Neste post, vou lhe mostrar como pagar pela versão beta, passo a passo, para que você também possa desfrutar dos recursos incríveis do produto.

### Passo 1: Acesse a Página de Pagamento

Após ter decidido que deseja comprar a versão completa do produto, você será direcionado para a página de pagamento. Se você ainda não foi redirecionado, procure no canto superior ou inferior da tela pela opção "Comprar Agora" ou "Ir para Pagamento".

### Passo 2: Selecione o Método de Pagamento

Na página de pagamento, você verá várias opções de pagamento. Selecione a que melhor se adapte às suas necessidades. As opções mais comuns incluem cartão de crédito, boleto bancário ou débito online.

### Passo 3: Insira as Informações de Pagamento

Depois de selecionar o método de pagamento, insira as informações necessárias, como número do cartão de crédito, data de validade e código de segurança. Se estiver usando boleto bancário ou débito online, siga as instruções fornecidas na tela.

### Passo 4: Revise a Compra

Antes de finalizar a compra, verifique se tudo está correto, incluindo o preço total, as informações de entrega e o método de pagamento selecionado. Se tudo estiver certo, clique em "Comprar Agora" ou em uma opção semelhante para concluir a compra.

### Passo 5: Espere a Confirmação

Após concluir a compra, você receberá uma confirmação por email. Guarde este email como comprovante da compra. Se tiver alguma dúvida ou problema, use as informações de contato fornecidas na página inicial do site para entrar em contato com o suporte.

Este é o processo simples e fácil de pagar pela versão beta de um produto. Agora que você sabe como fazer isso, é hora de desfrutar dos recursos incríveis do produto e tirar o máximo proveito dele. Obrigado por ler e volte sempre!

### Expanda pontos de conhecimento

## Como Pagar Pela Versão Beta: Uma Orientação Passo a Passo

Tentei a versão beta de um produto incrível e gostei tanto que decidi comprá-lo. Mas como faço para pagar? Neste post, vou lhe mostrar como pagar pela versão beta, passo a passo, para que você também possa desfrutar dos recursos incríveis do produto.

### Passo 1: Acesse a Página de Pagamento

Após ter decidido que deseja comprar a versão completa do produto, você será direcionado para a página de pagamento. Se você ainda não foi redirecionado, procure no canto superior ou inferior da tela pela opção "Comprar Agora" ou "Ir para Pagamento".

#### Passo 2: Selecione o Método de Pagamento

Na página de pagamento, você verá várias opções de pagamento. Selecione a que melhor se adapte às suas necessidades. As opções mais comuns incluem cartão de crédito, boleto bancário ou débito online.

### Passo 3: Insira as Informações de Pagamento

Depois de selecionar o método de pagamento, insira as informações necessárias, como número do cartão de crédito, data de validade e código de segurança. Se estiver usando boleto bancário ou débito online, siga as instruções fornecidas na tela.

### Passo 4: Revise a Compra

Antes de finalizar a compra, verifique se tudo está correto, incluindo o preço total, as informações de entrega e o método de pagamento selecionado. Se tudo estiver certo, clique em "Comprar Agora" ou em uma opção semelhante para concluir a compra.

### Passo 5: Espere a Confirmação

Após concluir a compra, você receberá uma confirmação por email. Guarde este email como comprovante da compra. Se tiver alguma dúvida ou problema, use as informações de contato fornecidas na página inicial do site para entrar em contato com o suporte.

Este é o processo simples e fácil de pagar pela versão beta de um produto. Agora que você sabe como fazer isso, é hora de desfrutar dos recursos incríveis do produto e tirar o máximo proveito dele. Obrigado por ler e volte sempre!

### comentário do comentarista

### Como Pagar Pela Versão Beta: Uma Orientação Passo a Passo

Tentei a versão beta de um produto incrível e gostei tanto que decidi comprá-lo. Mas como faço para pagar? Neste post, vou lhe mostrar como pagar pela versão beta, passo a passo, para que você também possa desfrutar dos recursos incríveis do produto.

### Passo 1: Acesse a Página de Pagamento

Após ter decidido que deseja comprar a versão completa do produto, você será direcionado para a página de pagamento. Se você ainda não foi redirecionado, procure no canto superior ou inferior da tela pela opção "Comprar Agora" ou "Ir para Pagamento".

### Passo 2: Selecione o Método de Pagamento

Na página de pagamento, você verá várias opções de pagamento. Selecione a que melhor se adapte às suas necessidades. As opções mais comuns incluem cartão de crédito, boleto bancário ou débito online.

### Passo 3: Insira as Informações de Pagamento

Depois de selecionar o método de pagamento, insira as informações necessárias, como número do cartão de crédito, data de validade e código de segurança. Se estiver usando boleto bancário ou débito online, siga as instruções fornecidas na tela.

### Passo 4: Revise a Compra

Antes de finalizar a compra, verifique se tudo está correto, incluindo o preço total, as informações de entrega e o método de pagamento selecionado. Se tudo estiver certo, clique em "Comprar Agora" ou em uma opção semelhante para concluir a compra.

### Passo 5: Espere a Confirmação

Após concluir a compra, você receberá uma confirmação por email. Guarde este email como comprovante da compra. Se tiver alguma dúvida ou problema, use as informações de contato fornecidas na página inicial do site para entrar em contato com o suporte.

Este é o processo simples e fácil de pagar pela versão beta de um produto. Agora que você sabe como fazer isso, é hora de desfrutar dos recursos incríveis do produto e tirar o máximo proveito dele. Obrigado por ler e volte sempre!

Informações do documento: Autor: symphonyinn.com Assunto: betano galo Palavras-chave: **betano galo** Data de lançamento de: 2024-10-14 02:01

#### **Referências Bibliográficas:**

- 1. jogo que paga pelo pix
- 2. jogos ilegais
- 3. caça níquel gira luz download grátis
- 4. como apostar em gols no sportingbet